### **Receveur SMR, USP, HAD**

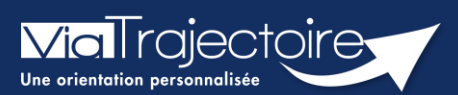

### Répondre à une demande d'admission

Sanitaire

Cette fiche pratique a pour but de présenter les fonctionnalités liées aux réponses formulées par les services d'aval dans ViaTrajectoire.

Ces fonctionnalités sont accessibles en fonction de vos droits utilisateurs.

## 1 Entrer dans le dossier concerné

Afin de répondre à une d'admission SMR, USP, HAD reçue :

- Déroulez le menu SANITAIRE
- Cliquez sur TDB Resp. admissions pour accéder au tableau de bord receveur Sanitaire.

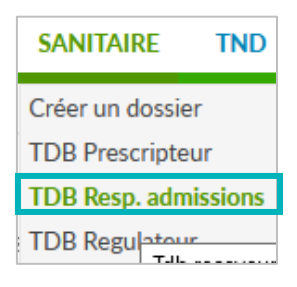

Sur le Tableau de Bord, sélectionnez **Demandes en cours** pour accéder à la demande d'admission.

Cliquez sur la ligne correspondant à la demande pour accéder au dossier usager et y répondre.

| Demandes en cours Refusées Admissions Archivées Annulées |               |               |          |                 |                |         |               |
|----------------------------------------------------------|---------------|---------------|----------|-----------------|----------------|---------|---------------|
| <u>N°</u>                                                | <u>Statut</u> | <u>Urgent</u> | <u>A</u> | <u>Identité</u> | <u>Récept.</u> | Admiss. | Envoyée par   |
| 2038960                                                  | 2 📧           |               |          | Mme KENT Clark  | 22 avr.        | 22 avr. | CH "JACQUES M |

# 2 Répondre à la demande

| > Accueil > Sanitaire > Receveur > Demande | ornation. cornation. cornation.                                        | ati            | on.                | Imation                       | mation a         |
|--------------------------------------------|------------------------------------------------------------------------|----------------|--------------------|-------------------------------|------------------|
| Tableau de bord 1 Dossier Précéde          | nt 🕹 Dossier Suivant 🗧 Rép                                             | 3              | Résumé de la der   | mande                         | -                |
| -0 -0                                      | n. n. n. n.                                                            | Â              | N° dossier         | 2038960                       |                  |
| Demande                                    |                                                                        | P <sup>4</sup> | of Unité           | CH "JACQUES MONOE<br>Flers 61 | )" - FLERS — Had |
| Informations relatives à la de             | mande                                                                  | - 11           | Identité           | Mme KENT Clark (41 ar         | ns)              |
|                                            |                                                                        |                | Adresse            | 61000 - ALENCON               |                  |
| Patient                                    | Mme KENT Clark (41 ans)                                                |                | Orientation        | HAD - HAD                     |                  |
| Demande reçue le                           | 22/04/2022                                                             |                | Réponse            |                               | +                |
| Admission souhaitée le                     | 22/04/2022                                                             |                | Historique des éc  | changes                       | +                |
| Prescripteur                               | CH "JACQUES MONOD" - FLERS — Had Flers 61                              |                | Diàses isintes (0) | <b>-</b>                      |                  |
| For the second second second second        |                                                                        |                | Pieces jointes (0) |                               | +                |
| Ecarts par rapport a l'offre de soins      | Ressources requises manquantes ou non renseignées:                     |                | Bloc Notes         |                               | +                |
|                                            | Médecine générale (SM)                                                 |                | Actions sur la de  | mande                         | -                |
|                                            | La pathologie définie lors de l'orientation n'est pas prise en charge. |                |                    | _                             |                  |
|                                            | La commune du référent sanitaire n'est pas dans la zone de couverture  |                | Nouveau Dos        | ssier ga Créer de             | ossier GA        |
|                                            | privilégiée.                                                           |                |                    |                               |                  |
|                                            |                                                                        |                |                    |                               |                  |

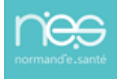

Via l rajectoire

Sur la gauche de l'écran est affiché un descriptif complet de la demande avec des informations concernant : la demande, l'orientation, le volet médical, le volet soins et projet, le volet administratif et social, et le service demandeur.

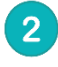

Sur la droite de l'écran sont affichées des informations sur le demandeur, le statut de la notification, une vue sur l'historique des actions dans ViaTrajectoire.

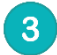

Pour donner une réponse à la demande d'admission, cliquez sur le bouton **Répondre**.

Trois options sont proposées :

- 1. Accepter la demande
- 2. Accord de principe
- 3. Refuser la demande

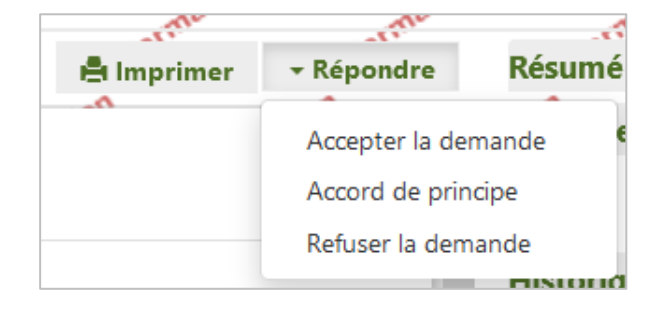

#### 2.1 Refuser la demande

Dans le cas du refus d'une demande, sélectionnez un motif de refus, puis cliquez sur **Refuser la demande**.

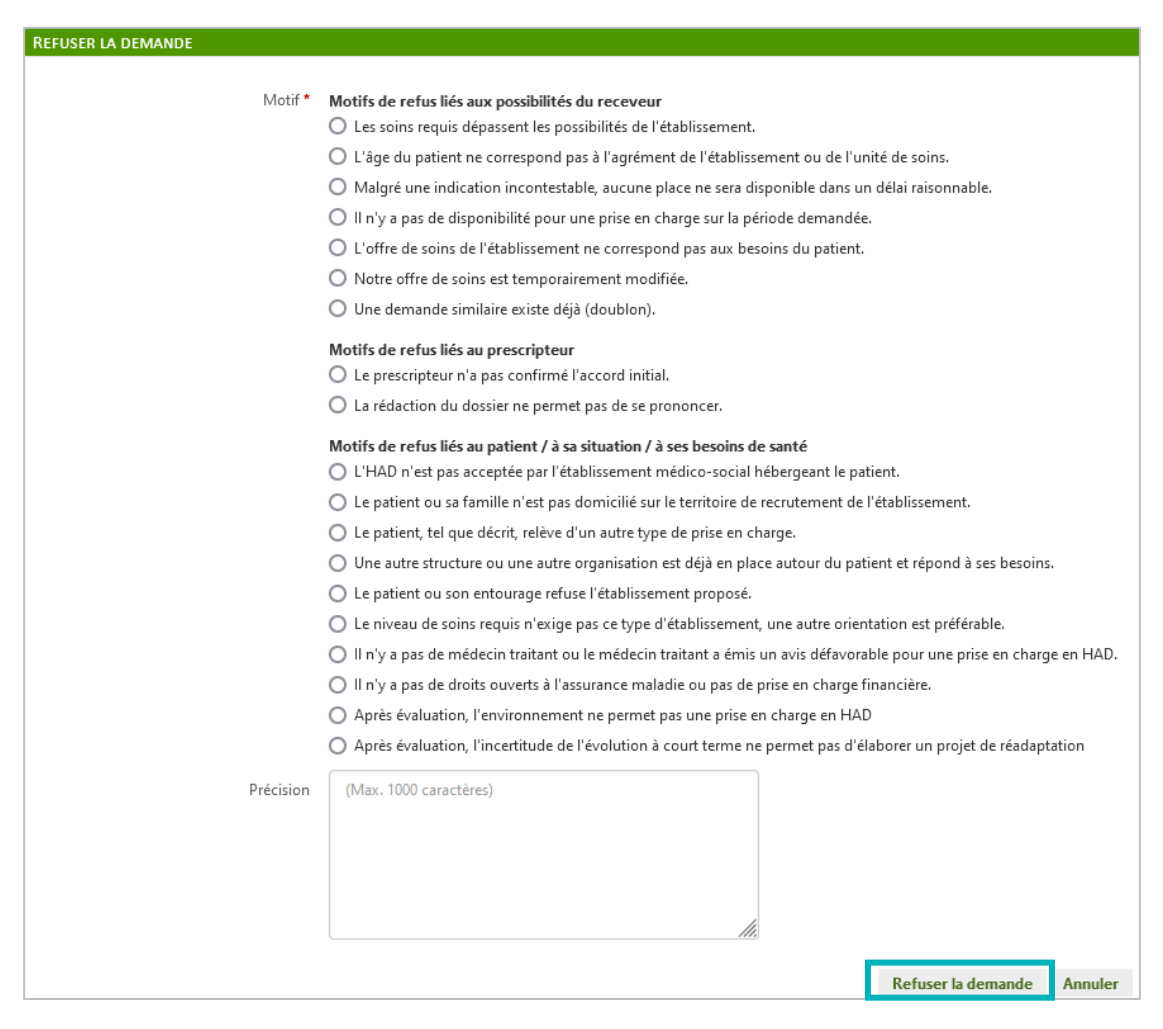

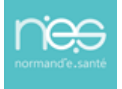

FP22 • Répondre à une demande d'admission en SMR, USP, HAD • 10/07/2023

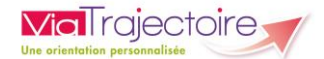

Une fois que la demande sera refusée, la notification apparaitra sur le Tableau de Bord **Refusées**.

| Demandes e | n cours       | Refusées    | Admissions Archivées Annulées             |                |         |  |
|------------|---------------|-------------|-------------------------------------------|----------------|---------|--|
| <u>N°</u>  | <u>Statut</u> | <u>Ant.</u> | Identité                                  | <u>Récept.</u> | Admiss. |  |
| 2038961    |               |             | Mme LANE Lois (née le 13/09/1988, 33 ans) | 22 avr.        | 22 avr. |  |

### 2.2 Mettre la demande en accord de principe

Pour modifier le statut de la demande, cliquez sur la notification et cliquez sur le bouton **Répondre**.

Trois options sont alors proposées :

- Accepter la demande
- Accord de principe
- Refuser la demande

 Répondre
 Résumé de la demande

 Accepter la demande
 •

 Accord de principe
 Statut

 Refuser la demande
 •

 Dission à partir du
 25/04/2022

Une fenêtre s'affiche :

| ACCORD DE PRINCIPE                 |                                   |
|------------------------------------|-----------------------------------|
| Admission envisagée entre le (ou à | JJ/MM/AAAA 🗮 et le JJ/MM/AAAA 🗮 🚺 |
| parti day                          | Envoi d'un consultant             |
| Conditions / commentaires : *      | (Max. 1000 caractères)            |
| 2                                  |                                   |
|                                    |                                   |
|                                    | <i>ll.</i>                        |
|                                    | 3 Enregistrer la réponse Annuler  |
|                                    |                                   |

1 En cas d'accord de principe, une fenêtre apparaît permettant de renseigner la période d'admission envisagée ou la date à partir de laquelle celle-ci est éventuellement possible.

La rubrique conditions/commentaires est quant à elle obligatoire.

Cliquez sur **Enregistrer la réponse**.

La demande apparaitra sur le Tableau de Bord **Demandes en cours**, comme ci-dessous.

| Demandes en cours |               | Refusées      | Adn         | nissions Archivées Annulées |         |         |
|-------------------|---------------|---------------|-------------|-----------------------------|---------|---------|
| <u>N°</u>         | <u>Statut</u> | <u>Urgent</u> | <u>Ant.</u> | Identité                    | Récept. | Admiss. |
| 2038960           | 2             |               |             | Mme KENT Clark (41 ans)     | 22 avr. | 22 avr. |

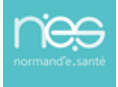

3

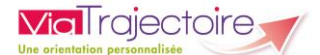

### 2.3 Accepter la demande

• En cas d'acceptation de la demande, indiquez la **date d'admission possible** du patient dans la fenêtre qui s'affiche, en utilisant l'icône représentant un calendrier.

| Acceptation du patient                                                    |                                                           | ×      |
|---------------------------------------------------------------------------|-----------------------------------------------------------|--------|
| Admission possible le *<br>Note : le prescripteur n'a pas renseigné de da | 30/04/2022 <b>a</b> te d'hospitalisation pour ce patient. |        |
| Conditions / commentaires :                                               | dgdtjgycifrur-uitè                                        |        |
|                                                                           | Enregistrer la réponse A                                  | nnuler |

 Une attestation d'arrivée peut être renseignée dans le cas où la personne est prise en charge à la date du jour ou auparavant.

| ATTESTATION D'ARRIVÉE     |                       |         |
|---------------------------|-----------------------|---------|
| Date d'admission réelle * | 30/04/2022            |         |
|                           | Attestation d'arrivée | Annuler |

Une fois que la demande est acceptée, la notification apparait sur le Tableau de Bord **Admissions**.

| Demandes e | en cours      | Refusées Admissions Archivées Annulées |   |                  | Annulées |         |         |
|------------|---------------|----------------------------------------|---|------------------|----------|---------|---------|
| <u>N°</u>  | <u>Statut</u> | Ant.                                   |   | Identité         |          |         | Admiss. |
| 2038960    | 2             |                                        | M | me KENT Clark (4 | l ans)   | 22 avr. | 22 avr. |

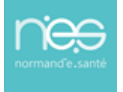